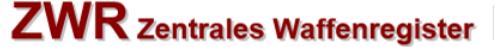

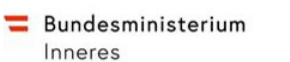

Anpassungen aufgrund der EU Richtlinie mit 14.12.2019

## Inhalt

| 1. | Waff  | enarten aufgrund der EU Richtlinie mit 14.12.2019                           | 3  |
|----|-------|-----------------------------------------------------------------------------|----|
|    | 1.1.  | Kategorie A                                                                 | 3  |
|    | 1.2.  | Kategorie B                                                                 | 4  |
|    | 1.3.  | Kategorie C                                                                 | 5  |
|    | 1.4.  | Migration Kat D Waffen                                                      | 5  |
| 2. | Herk  | unft der Waffe - allgemeines                                                | 6  |
|    | 2.1.  | Keine Herkunft gefunden                                                     | 7  |
|    | 2.2.  | Herkunft in Trefferliste                                                    | 8  |
|    | 2.3.  | Herkunft Bearbeiten                                                         | 9  |
|    | 2.4.  | Herkunft "Erbschaft"                                                        | 10 |
|    | 2.5.  | Herkunft "Fundwaffe"                                                        | 11 |
| 3. | Ausf  | uhr einer Waffe - allgemeines                                               | 12 |
|    | 3.1.  | Keine Ausfuhr gefunden                                                      | 13 |
|    | 3.2.  | Ausfuhr in Trefferliste                                                     | 14 |
|    | 3.3.  | Ausfuhr Bearbeiten                                                          | 15 |
| 4. | Salut | waffe                                                                       | 16 |
| 5. | EU I  | Deaktivierte Schusswaffe                                                    | 17 |
|    | 5.1.  | NEUE EU Deaktivierte Schusswaffe in ZWR                                     | 17 |
|    | 5.2.  | Bestehende Schusswaffe auf EU Deaktivierte Schusswaffe ändern – ab 8.4.2016 | 18 |
| 6. | Waff  | è vor 1871 bzw. erzeugt vor 1900                                            | 19 |
| 7. | Waff  | enzubehör                                                                   | 20 |
|    | 7.1.  | Button "Kat B Zubehör erfassen"                                             | 20 |
|    | 7.2.  | freies Zubehör Kategorie A & B                                              | 20 |
|    | 7.3.  | zusätzlich bewilligtes Zubehör Kategorie A & B                              | 20 |
|    | 7.4.  | Kategorie A Waffenzubehör - ab 14.12.2019                                   | 21 |
|    | 7.5.  | Kategorie B Waffenzubehör - ab 14.12.2019                                   | 23 |
|    | 7.6.  | Änderung freies Zubehör auf zählende Waffe                                  | 24 |
|    | 7.7.  | Migration Kat. B Zubehör                                                    | 24 |
| 8. | Maga  | azine                                                                       | 26 |
|    | 8.1.  | Magazin duplizieren                                                         | 27 |
| 9. | Rück  | erfassung Kat C Büchsen/Flinten/Zubehör                                     | 28 |

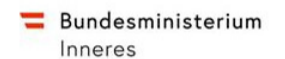

#### 1. Waffenarten aufgrund der EU Richtlinie mit 14.12.2019

Aufgrund der EU Richtlinie ergeben sich nachfolgende Änderungen der Waffenarten:

#### 1.1. Kategorie A

- § 17/1/1 getarnte Waffen
- § 17/1/2 Schusswaffe schnell zerlegbar •
- § 17/1/3 Flinte kurz •
- § 17/1/4 Pumpgun (Vorderschaftsrepetierflinte) •
- § 17/1/5 Schalldämpfer •
- § 17/1/6 verbotene Hiebwaffen
- § 17/1/7 FFW +20 Magazin
- § 17/1/8 Halbautomat +10 Magazin •
- § 17/1/9 +20 Magazin
- § 17/1/10 +10 Magazin •
- § 17/1/11 Halbautomat kurz

wird als Waffe gezählt wird als Waffe gezählt wird als Waffe gezählt wird als Waffe gezählt wird als Waffe gezählt wird als Waffe gezählt wird als Waffe gezählt wird als Waffe gezählt wird als Waffe gezählt wird als Waffe gezählt wird als Waffe gezählt

wird als Zubehör mit Hackerl gezählt

wird als Zubehör mit Hackerl gezählt

wird als Zubehör mit Hackerl gezählt

wird als Zubehör mit Hackerl gezählt

wird als Zubehör mit Hackerl gezählt

wird als Zubehör mit Hackerl gezählt

wird als Zubehör mit Hackerl gezählt

wird als Zubehör mit Hackerl gezählt

wird als Zubehör mit Hackerl gezählt

wird als Zubehör mit Hackerl gezählt

wird als Zubehör mit Hackerl gezählt

wird als Zubehör mit Hackerl gezählt

wird als Zubehör mit Hackerl gezählt

wird als Zubehör mit Hackerl gezählt

wird als Zubehör mit Hackerl gezählt

wird als Zubehör mit Hackerl gezählt

wird als Zubehör mit Hackerl gezählt

wird als Zubehör mit Hackerl gezählt

wird als Zubehör mit Hackerl gezählt

wird als Zubehör mit Hackerl gezählt

wird als Zubehör mit Hackerl gezählt

wird als Zubehör mit Hackerl gezählt

- § 17/1/2 passendes Magazin >10 wird NICHT gezählt, keine Bewilligung erforderlich • § 17/1/2 passendes Magazin >20 wird NICHT gezählt, keine Bewilligung erforderlich • § 17/1/3 passendes Magazin >10 wird NICHT gezählt, keine Bewilligung erforderlich § 17/1/3 passendes Magazin >20 wird NICHT gezählt, keine Bewilligung erforderlich • § 17/1/7 passendes Magazin >10 wird NICHT gezählt, keine Bewilligung erforderlich § 17/1/7 passendes Magazin >20 wird NICHT gezählt, keine Bewilligung erforderlich § 17/1/8 passendes Magazin >10 wird NICHT gezählt, keine Bewilligung erforderlich § 17/1/8 passendes Magazin >20 wird NICHT gezählt, keine Bewilligung erforderlich § 17/1/11 passendes Magazin >10 wird NICHT gezählt, keine Bewilligung erforderlich • § 17/1/11 passendes Magazin >20 wird NICHT gezählt, keine Bewilligung erforderlich • Zubehör § 17/1/1 Gehäuse wird als Zubehör mit Hackerl gezählt Zubehör § 17/1/1 Rahmen wird als Zubehör mit Hackerl gezählt • wird als Zubehör mit Hackerl gezählt
  - Zubehör § 17/1/1 Trommel •
  - Zubehör § 17/1/1 Verschluss •
  - Zubehör § 17/1/1 Wechsellauf •
  - Zubehör § 17/1/1 Wechselsystem •
  - Zubehör § 17/1/2 Gehäuse •
  - Zubehör § 17/1/2 Rahmen •
  - Zubehör § 17/1/2 Trommel •
  - Zubehör § 17/1/2 Verschluss
  - Zubehör § 17/1/2 Wechsellauf •
  - Zubehör § 17/1/2 Wechselsystem •
  - Zubehör § 17/1/3 Gehäuse •
  - Zubehör § 17/1/3 Rahmen •
  - Zubehör § 17/1/3 Trommel
  - Zubehör § 17/1/3 Verschluss •
  - Zubehör § 17/1/3 Wechsellauf •
  - Zubehör § 17/1/3 Wechselsystem •
  - Zubehör § 17/1/4 Gehäuse
  - Zubehör § 17/1/4 Rahmen •
  - Zubehör § 17/1/4 Trommel •
  - Zubehör § 17/1/4 Verschluss •
  - Zubehör § 17/1/4 Wechsellauf
  - Zubehör § 17/1/4 Wechselsystem •
  - Zubehör § 17/1/7 Gehäuse

FAQ EU Richtlinie Waffenfachhändler V02 Stand 09.12.2019

Seite 3 von 28

- Zubehör § 17/1/7 Rahmen •
- Zubehör § 17/1/7 Trommel
- Zubehör § 17/1/7 Verschluss •
- Zubehör § 17/1/7 Wechsellauf
- Zubehör § 17/1/7 Wechselsystem
- Zubehör § 17/1/8 Gehäuse •
- Zubehör § 17/1/8 Rahmen
- Zubehör § 17/1/8 Trommel •
- Zubehör § 17/1/8 Verschluss
- Zubehör § 17/1/8 Wechsellauf •
- Zubehör § 17/1/8 Wechselsystem
- Zubehör § 17/1/11 Gehäuse •
- Zubehör § 17/1/11 Rahmen •
- Zubehör § 17/1/11 Trommel
- Zubehör § 17/1/11 Verschluss
- Zubehör § 17/1/11 Wechsellauf Zubehör § 17/1/11 Wechselsystem wird als Zubehör mit Hackerl gezählt •
- Kriegsmaterial •

wird als Waffe gezählt

Nachfolgende Waffenarten der Kategorie A werden mit 14.12.2019 migriert:

• Kriegsmaterial Pumpgun

•

- → Kriegsmaterial
- → Migration zu § 17/4
- → Migration zu § 17/3
- Repetierflinte

Verkürzte Flinten

- → Migration zu Kat B Waffenwart "Repetierflinte" Sonstige Gegenstände → Migration zu § 17/6
- Verbotene Waffen
  - → wird aufgelassen sobald alle Waffen bereinigt sind

#### 1.2. Kategorie B

- erzeugt vor 1900 wird mit Hackerl NICHT als Waffe gezählt Pistole/Revolver Mod. vor 1871 wird mit Hackerl NICHT als Waffe gezählt
- Pistole •
- Repetierflinten •
- Revolver
- Selbstladegewehr •
- Gehäuse •
- Rahmen •
- Trommel
- Verschluss
- Wechsellauf
- Wechselsystem
- Wechseltrommel

Seite 4 von 28

- wird als Waffe gezählt wird als Waffe gezählt wird als Waffe gezählt
- wird als Waffe gezählt
  - wird als Zubehör mit Hackerl gezählt wird als Zubehör mit Hackerl gezählt
    - wird als Zubehör mit Hackerl gezählt wird als Zubehör mit Hackerl gezählt
    - wird als Zubehör mit Hackerl gezählt
  - wird als Zubehör mit Hackerl gezählt
- wird als Zubehör mit Hackerl gezählt

Bundesministerium Inneres

#### wird als Zubehör mit Hackerl gezählt wird als Zubehör mit Hackerl gezählt

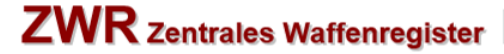

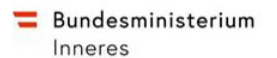

#### 1.3. Kategorie C

Waffen der Kategorie C sind immer freie Waffen!

- EU Deaktivierte Schusswaffe Kat A
- EU Deaktivierte Schusswaffe Kat B
- EU Deaktivierte Schusswaffe Kat C
- Büchsen
- Flinten
- Lauf Büchse
- Lauf Flinte
- Trommel Büchse
- Verschluss Büchse
- Verschluss Flinte
- Waffe mit gezogenem Lauf
- Wechselsystem Büchse
- Wechselsystem Flinte

#### 1.4. Migration Kat D Waffen

Aufgrund der EU Richtlinie werden Waffen der Kategorie D auf Kategorie C wie folgt migriert:

| Kategorie D Flinte        | → | Kategorie C Flinte               |
|---------------------------|---|----------------------------------|
| Kategorie D Lauf          | → | Kategorie C Lauf Flinte          |
| Kategorie D Wechselsystem | → | Kategorie C Wechselsystem Flinte |
| Kategorie D Verschluss    | → | Kategorie C Verschluss Flinte    |
| Kategorie D Trommel       | → | Kategorie C Trommel Flinte       |
|                           |   |                                  |

Schusswaffen der Kategorie D können nicht mehr erfasst werden und sind mit Kategorie C zu erfassen!

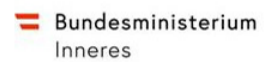

#### 2. Herkunft der Waffe - allgemeines

Die Herkunft von Waffen ist für alle NEUEN Waffen welche ab dem **14.12.2019 erstmalig** in ZWR erfasst werden zusätzlich zu erfassen.

Es ist nach der Personensuche + Waffensuche der Button "Waffe mit Herkunft erfassen" auszuwählen! Beim Anklicken von "Waffe mit Herkunft erfassen" wird die Herkunft dieser Waffe vorbereitet. Nachfolgende Seite wird geöffnet:

| Für die angegebenen Suchparameter wurde nichts gefunden.           |                            |  |  |  |
|--------------------------------------------------------------------|----------------------------|--|--|--|
| Musterfoto, Elfriede<br>Geb.Dat.: 02.03.1952 Akt: KS01-W/0033/2019 |                            |  |  |  |
| Waffensuche für Reg                                                | istrierung                 |  |  |  |
| Kategorie                                                          | B v Art v Begründung v     |  |  |  |
| Hersteller/Marke                                                   | GLOCK Neuer Hersteller     |  |  |  |
| Modell                                                             | 17 C Neues Modell          |  |  |  |
| Herstellernummer                                                   | 315497879                  |  |  |  |
| Registrierungsnummer                                               |                            |  |  |  |
| Vorname                                                            | Name Wildcards (*) erlaubt |  |  |  |
| Geburtsdatum                                                       |                            |  |  |  |
| Sam<br>Waffenbesitzwechsel                                         |                            |  |  |  |
| Suchen                                                             |                            |  |  |  |
| Waffe mit Herkunft erfassen                                        | Waffe erfassen             |  |  |  |

Abbildung 1 - Button "Waffe mit Herkunft erfassen"

Nach Klick auf "Waffe mit Herkunft erfassen" wird nachfolgende Bildschirmseite ausgewiesen:

| Schulung, Elfried<br>Geb.Dat.: 02.03.19 | e Karo<br>952              | Abbrechen                     |
|-----------------------------------------|----------------------------|-------------------------------|
| Herkunft Suche                          | en                         |                               |
| Art                                     | Alle                       |                               |
| Name                                    | •                          | Wildcards (*) am Ende erlaubt |
| Straße                                  |                            | Wildcards (*) am Ende erlaubt |
| Ort                                     |                            | Wildcards (*) am Ende erlaubt |
| PLZ                                     |                            |                               |
| Staat                                   | Bitte wählen sie aus       |                               |
| Herkunft suchen                         | Herkunft phonetisch suchen |                               |

Abbildung 2 – Herkunft erfassen

Nachfolgende Datenfelder zur Suche der Herkunft werden ausgewiesen:

- Art Auswahlliste
- Name Pflichtfeld
- Straße
- Ort
- PLZ
- Staat Pflichtfeld

Bei der Suche der Herkunft Ist der Name zu erfassen!

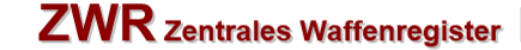

#### 2.1. Keine Herkunft gefunden

**=** Bundesministerium

Inneres

Wird bei der Suche der Herkunft KEIN Treffer gefunden, wird nachfolgende Seite ausgewiesen:

| Schulung, Elfriede Karo<br>Geb.Dat.: 02.03.1952 |     |                          |                               |
|-------------------------------------------------|-----|--------------------------|-------------------------------|
| Herkunft Sucl                                   | nen |                          |                               |
| Art                                             | [   | Alle                     |                               |
| Name                                            | * [ | Waffenfachhandel München | Wildcards (*) am Ende erlaubt |
| Straße                                          | [   |                          | Wildcards (*) am Ende erlaubt |
| Ort                                             | [   |                          | Wildcards (*) am Ende erlaubt |
| PLZ                                             | [   |                          |                               |
| Staat                                           | [   | Bitte wählen sie aus     |                               |

Abbildung 3<sup>°</sup> - Herkunft suchen - kein Treffer

Durch Klick auf "Herkunft anlegen" sind die Daten der Herkunft zu erfassen. Nachfolgende Seite wird ausgewiesen:

| Neue Herkunft |                            |  |
|---------------|----------------------------|--|
| Art           | *                          |  |
| Name          | * Waffenfachhandel München |  |
| Straße        |                            |  |
| Hnr/Stg/Tür   |                            |  |
| Ort           |                            |  |
| PLZ           |                            |  |
| Staat         | * V                        |  |
| Speichern     |                            |  |

#### Abbildung 4 - neue Herkunft

Nachfolgende Datenfelder sind zu erfassen:

- Art Pflichtfeld
- Name Pflichtfeld
- Straße
- Ort
- PLZ
- Staat Pflichtfeld

Durch Klick auf "**Speichern**" werden die Daten der Herkunft gespeichert. Die Daten werden zur Kontrolle ausgewiesen.

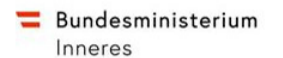

#### Nachfolgende Seite wird ausgewiesen:

| Schulung, Elfriede Karo         Herkunft Suche           Geb.Dat.: 02.03.1952 |                                                  | Herkunft Bearbeiten |
|-------------------------------------------------------------------------------|--------------------------------------------------|---------------------|
| Herkunft Detai                                                                | a                                                |                     |
| Art                                                                           | Einzelhändler                                    |                     |
| Name                                                                          | Waffenfachhandel München                         |                     |
| Adresse                                                                       | Oktoberfestplatz 1, München 54648, Deutschland   |                     |
| Letzte Änderung                                                               | 23.07.2019 08:05 (ona@bmi.gv.at)                 |                     |
| Herkunft Selektierer                                                          | h                                                |                     |
| 1                                                                             | Abbildung 5 - Neue Herkunft gespeichert          |                     |
|                                                                               | Durch Klick auf "Herkunft bearbeiten" kann die H | Herkunft bearbeitet |
|                                                                               | werden.                                          |                     |

Beim Anklicken von "Herkunft selektieren" können Daten der Waffe wie gewohnt erfasst werden.

#### 2.2. Herkunft in Trefferliste

Wird bei der Suche der Herkunft ein oder mehrere Treffer gefunden, wird nachfolgende Seite ausgewiesen:

| <u>Herkunit Suche</u>                          |
|------------------------------------------------|
|                                                |
| Adresse                                        |
| Oktoberfestplatz 1, München 54648, Deutschland |
|                                                |
|                                                |

Abbildung 6 - Herkunft suchen - kein Treffer

Durch Klick auf "Neue Herkunft anlegen" kann eine neue Herkunft angelegt werden.

Durch Klick auf den unterstrichenen Namen, kann die Herkunft der Trefferliste der Waffe zugeordnet werden. Nachfolgende Seite wird ausgewiesen:

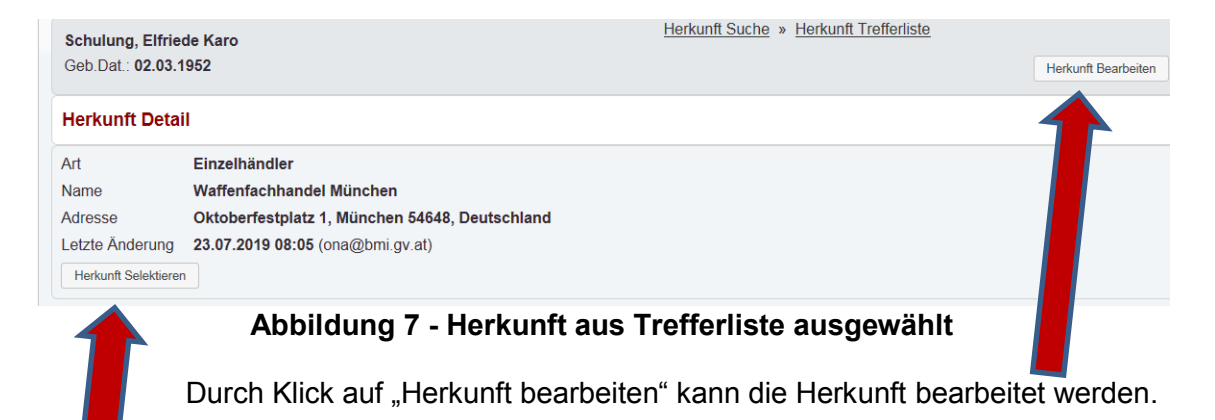

Beim Anklicken von "Herkunft selektieren" können Daten der Waffe wie gewohnt erfasst werden.

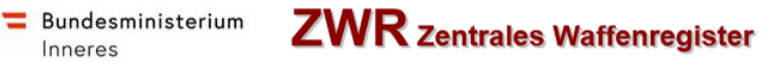

#### 2.3. Herkunft Bearbeiten

Die Herkunft einer Waffe kann nur im Rahmen der Erfassung einer Herkunft in ZWR bearbeitet werden!

Wird bei der Suche der Herkunft ein oder mehrere Treffer gefunden, wird nachfolgende Seite ausgewiesen:

| Schulung, Elfriede<br>Geb.Dat.: 02.03.1952      | Karo<br>2            | Herkunft Suche                                      | Abbrechen        |
|-------------------------------------------------|----------------------|-----------------------------------------------------|------------------|
| Herkunft Trefferli                              | iste                 |                                                     |                  |
| Art                                             | ▲ Name               | ♦ Adresse                                           | ♦ Aktion         |
| Einzelhändler                                   | Waffenfachhandel Mün | chen Oktoberfestplatz 1, München 54648, Deutschland | Bearbeiten       |
| 1 bis 1 von 1 Einträge<br>Neue Herkunft anlegen | n                    |                                                     | Zurüczen Nächste |
|                                                 |                      | Abbildung 8 - Herkunft bearbeiten                   |                  |

Durch Klick auf "Bearbeiten" kann eine bestehende Herkunft bearbeitet werden.

Nachfolgende Seite wird ausgewiesen:

| Art         | * Einzelhändler V          |
|-------------|----------------------------|
| Name        | * Waffenfachhandel München |
| Straße      | Oktoberfestplatz           |
| Hnr/Stg/Tür | 1                          |
| Ort         | 54648                      |
| PLZ         | München                    |
| Staat       | * Deutschland              |
| Speichern   |                            |

#### Abbildung 9 - Herkunft aus Trefferliste ausgewählt

Die Daten können wunschgemäß korrigiert werden. Durch Klick auf "**Speichern**" wird die Herkunft bei dieser Waffe UND bei allen Waffen, welche diese Herkunft erfasst haben, angepasst!

| Herkunft Detail      |                                                 |  |  |
|----------------------|-------------------------------------------------|--|--|
| Art                  | Einzelhändler                                   |  |  |
| Name                 | Waffenfachhandel München                        |  |  |
| Adresse              | Oktoberfestplatz 99, München 54648, Deutschland |  |  |
| Letzte Änderung      | 23.07.2019 09:27 (ona@bmi.gv.at)                |  |  |
| Herkunft Selektieren |                                                 |  |  |
|                      |                                                 |  |  |

Abbildung 10 – Herkunft bearbeitet

Beim Anklicken von "Herkunft selektieren" können Daten der Waffe wie gewohnt erfasst werden.

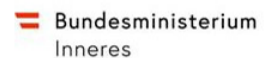

#### 2.4. Herkunft "Erbschaft"

Geerbte Waffen der Kategorien A und B werden von der Waffenbehörde im ZWR erfasst; Bürger wären in diesem Fall an die Waffenbehörde zu verweisen.

Geerbte Waffen der Kategorien C und (ehem.) D, die auf den Verstorbenen registriert sind, werden (wie auch sonst) vom Verstorbenen auf den Erben registriert.

Nur dann, wenn eine Waffe aufgrund einer Erbschaft in ZWR erfasst wird UND die verstorbene Person in ZWR nicht angelegt ist, ist die Herkunft "Erbschaft" zu verwenden:

| Herkunft Suchen    |                                                                                                    |  |  |  |
|--------------------|----------------------------------------------------------------------------------------------------|--|--|--|
| Art                | Alle                                                                                                 |  |  |  |
| Name *             | ausl. Bürger<br>Erzeuger Wildcards (*) erlaubt, default werden Wildcards (*) vome und hinten ergänzt |  |  |  |
| Straße             | Großhändler Wildcards (*) erlaubt, default werden Wildcards (*) vome und hinten ergänzt              |  |  |  |
| Ort                | Fundwaffe Wildcards (*) erlaubt, default werden Wildcards (*) vome und hinten ergänzt                |  |  |  |
| PLZ                |                                                                                                    |  |  |  |
| Staat              | Bitte wählen sie au.                                                                                 |  |  |  |
| Herkunft suchen He | unft phonetisch suchen                                                                               |  |  |  |

Abbildung 11 - Herkunft Erbschaft

Nach Auswahl der Herkunft "Erbschaft" sind die Daten der verstorbenen Person zu erfassen.

| Schulung, Josef<br>Geb.Dat.: 05.08.1948 | Akt: KS01-W/0035/2019    |                                                                              |  |  |  |  |  |  |
|-----------------------------------------|--------------------------|------------------------------------------------------------------------------|--|--|--|--|--|--|
| Herkunft Suchen                         |                          |                                                                              |  |  |  |  |  |  |
| Art                                     | Erbschaft V              |                                                                              |  |  |  |  |  |  |
| Name *                                  |                          | Wildcards (*) erlaubt, default werden Wildcards (*) vorne und hinten ergänzt |  |  |  |  |  |  |
| Vorname                                 |                          | Wildcards (*) erlaubt, default werden Wildcards (*) vorne und hinten ergänzt |  |  |  |  |  |  |
| Geburtsdatum                            | 1                        |                                                                              |  |  |  |  |  |  |
| Straße                                  |                          | Wildcards (*) erlaubt, default werden Wildcards (*) vorne und hinten ergänzt |  |  |  |  |  |  |
| Ort                                     |                          | Wildcards (*) erlaubt, default werden Wildcards (*) vorne und hinten ergänzt |  |  |  |  |  |  |
| PLZ                                     |                          |                                                                              |  |  |  |  |  |  |
| Staat                                   | Bitte wählen sie aus     |                                                                              |  |  |  |  |  |  |
| Herkunft suchen He                      | rkunft phonetisch suchen |                                                                              |  |  |  |  |  |  |

Abbildung 12 - Daten der beerbten Person als Herkunft erfassen

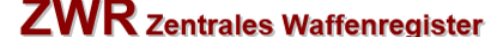

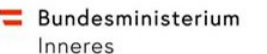

#### 2.5. Herkunft "Fundwaffe"

Gefundene Schusswaffen und gefundene verbotenen Waffen müssen vom Finder der Sicherheitsbehörde oder Sicherheitsdienststelle binnen 2 Tagen abliefert werden.

Der Fund von Kriegsmaterial ist ohne unnötigen Aufschub einer Sicherheitsdienststelle oder Militärdienststelle zu melden.

Wird eine Schusswaffe der Kategorien A und B von der Behörde dem Finder wieder ausgefolgt, wird die Schusswaffe von der Behörde auf den Finder registriert.

Wird eine Schusswaffe der Kategorie C von der Behörde dem Finder wieder ausgefolgt, muss diese vom Waffenhändler registriert werden.

Handelt es sich somit um eine Fundwaffe der Kat. C bei der der Vorbesitzer völlig unbekannt ist, ist – und nur dann - die Waffe mit Herkunft "Fundwaffe" in ZWR zu erfassen:

| Herkunft Suchen |                          |                                                                              |
|-----------------|--------------------------|------------------------------------------------------------------------------|
| Art             | Alle                     |                                                                              |
| Name *          | ausl. Bürger<br>Erzeuger | Wildcards (*) erlaubt, default werden Wildcards (*) vorne und hinten ergänzt |
| Straße          | Großhändler              | Wildcards (*) erlaubt, default werden Wildcards (*) vorne und hinten ergänzt |
| Ort             | Fundwaffe                | Wildcards (*) erlaubt. default werden Wildcards (*) vorne und hinten ergänzt |
|                 | A                        | lerkunft "Fundwaffe"                                                         |

Nachfolgende Bildschirmseite wird ausgewiesen:

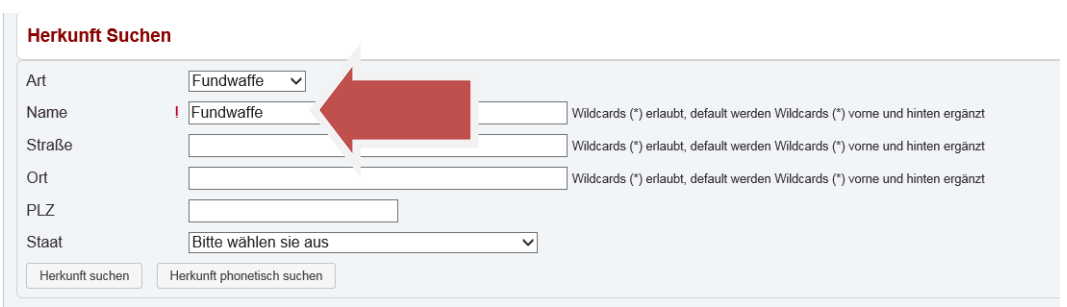

Abbildung 14 - Fundwaffe im Feld Name erfassen

Die Herkunft "Fundwaffe" wird automatisch erfasst und MUSS NICHT geändert werden! Der Name des Finders ist NICHT zu erfassen, im Feld "Name" muss "Fundwaffe" bestehen bleiben!

Nach Klick auf "Herkunft suchen" wird nachfolgende Bildschirmseite ausgewiesen:

| Herkunft Trefferliste   |                  |  |            |   |  |  |  |
|-------------------------|------------------|--|------------|---|--|--|--|
| Art                     | Name             |  | ♦ Adresse  | ¢ |  |  |  |
| Fundwaffe               | <u>Fundwaffe</u> |  | Österreich |   |  |  |  |
| 1 bis 1 von 1 Einträgen |                  |  |            |   |  |  |  |

Abbildung 15 - Herkunft "Fundwaffe" auswählen

Nach Klick auf den Namen "Fundwaffe" wird die Fundwaffe ausgewählt.

Anschließend ist die Fundwaffe durch Klick auf "Auswahl selektieren" auszuwählen.

Die Erfassung der Waffe kann im Anschluss fortgesetzt werden.

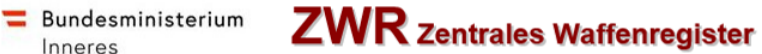

#### 3. Ausfuhr einer Waffe - allgemeines

Inneres

Wird eine Waffe an einen Bürger im Ausland, Erzeuger (In- und Ausland) Großhändler (In- und Ausland) oder Einzelhändler im Ausland überlassen, ist mit 14.12.2019 die Ausfuhrt der Waffe in ZWR zu erfassen.

Bei der Waffensuche wird Nachfolgende Seite wird geöffnet:

| Schulung, Elfe<br>Geb.Dat.: 02.0 | riede Karo<br>3.1952 |        |           | Zubehör registrieren | Registrierung Kat. C Waffenverkauf |
|----------------------------------|----------------------|--------|-----------|----------------------|------------------------------------|
| Art    Hersteller/Marke          |                      | Modell | Kategorie | Herstellernummer     | ♦ Gültig bis                       |
| Flinten                          | STEVENS              |        | С         | 121314               |                                    |
| <u>Büchsen</u> !                 | DLASK ARMS CORP.     |        | C         | 31548647             | 01.07.2019                         |
| 1 bis 2 von 2 Eir                | nträgen              |        |           |                      | Zurück 1 Nächste                   |
| L Constantin a la sul Martin     | a such last das      |        |           |                      |                                    |

Abbildung 16 - Historische Waffen einblenden

Durch Klick auf die Waffe (Waffenart), wird die Detailansicht der Waffe wie folgt ausgewiesen:

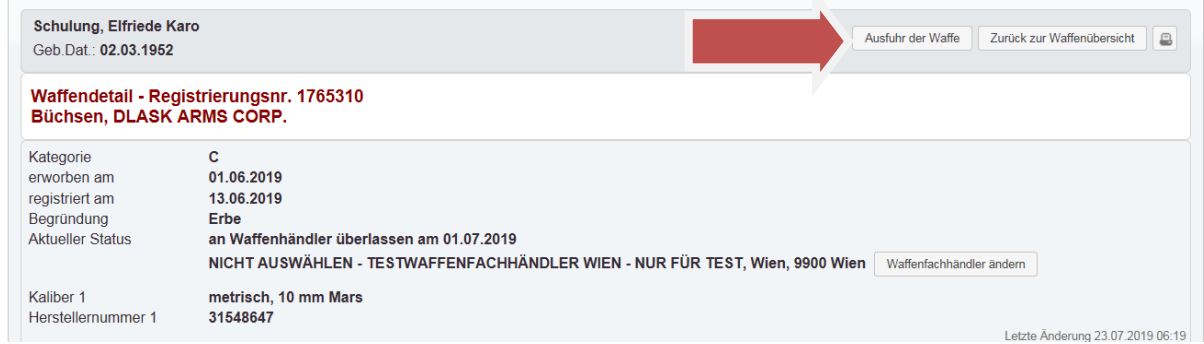

Abbildung 17 - Detailansicht angekaufte Waffe - Button "Ausfuhr der Waffe"

Im rechten oberen Bereich wird der Button "Ausfuhr der Waffe" bereitgestellt.

Durch Klick auf "Ausfuhr der Waffe" wird nachfolgende Seite ausgewiesen:

| Geb.Dat.: 02.0 | 03.1952              |                               | Abbrechen |
|----------------|----------------------|-------------------------------|-----------|
| Ausfuhr Su     | chen                 |                               |           |
| Art            | Alle                 |                               |           |
| Name           | •                    | Wildcards (*) am Ende erlaubt |           |
| Straße         |                      | Wildcards (*) am Ende erlaubt |           |
| Ort            |                      | Wildcards (*) am Ende erlaubt |           |
| PLZ            |                      |                               |           |
| Staat          | Bitte wählen sie aus | $\checkmark$                  |           |

Abbildung 18 - Ausfuhr suchen

Nachfolgende Datenfelder zur Suche der Ausfuhr werden ausgewiesen:

- Art Auswahlliste •
- Name Pflichtfeld •
- Straße •
- Ort .
- PLZ •
- Staat Pflichtfeld .

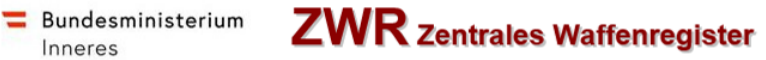

#### 3.1. Keine Ausfuhr gefunden

Wird bei der Suche der Ausfuhr KEIN Treffer gefunden, wird nachfolgende Seite ausgewiesen:

| Geb.Dat.: 02. | ichulung, Elfriede Karo<br>Beb.Dat.: <b>02.03.1952</b> |  |  |  |  |  |  |
|---------------|--------------------------------------------------------|--|--|--|--|--|--|
| Ausfuhr Su    | chen                                                   |  |  |  |  |  |  |
| Art           | Alle                                                   |  |  |  |  |  |  |
| Name          | * Großhändler GmbH Wildcards (*) am Ende erlaubt       |  |  |  |  |  |  |
| Straße        | Wildcards (*) am Ende erlaubt                          |  |  |  |  |  |  |
| Ort           | Wildcards (*) am Ende erlaubt                          |  |  |  |  |  |  |
| PLZ           |                                                        |  |  |  |  |  |  |
| Staat         | Bitte wählen sie aus                                   |  |  |  |  |  |  |

Abbildung 19 - Ausfuhr suchen - kein Treffer

Durch Klick auf "Ausfuhr anlegen" sind die Daten der Ausfuhr zu erfassen. Nachfolgende Seite wird ausgewiesen:

| Schulung, Elfriede Ka<br>Geb.Dat.: 02.03.1952 | Aro Ausfuhr Suche Abbrechen |
|-----------------------------------------------|-----------------------------|
| Neue Ausfuhr                                  |                             |
| Art •                                         | V                           |
| Name *                                        | Großhändler GmbH            |
| Straße                                        |                             |
| Hnr/Stg/Tür                                   |                             |
| Ort                                           |                             |
| PLZ                                           |                             |
| Staat *                                       |                             |
| Speichern                                     |                             |

Nachfolgende Datenfelder sind zu erfassen:

- Art Pflichtfeld
- Name Pflichtfeld
- Straße
- Ort
- PLZ
- Staat Pflichtfeld

Durch Klick auf "Speichern" werden die Daten der Ausfuhr gespeichert. Die Daten werden zur Kontrolle ausgewiesen.

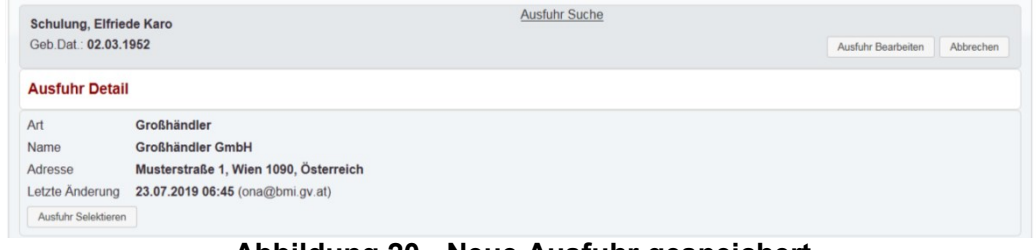

Abbildung 20 - Neue Ausfuhr gespeichert

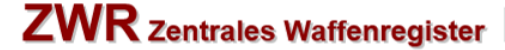

#### Bundesministerium Inneres

#### 3.2. Ausfuhr in Trefferliste

Wird bei der Suche der Ausfuhr ein oder mehrere Treffer gefunden, wird nachfolgende Seite ausgewiesen:

| Ausfuhr Trefferliste    |               |             |                                       |    |            |
|-------------------------|---------------|-------------|---------------------------------------|----|------------|
| Art                     | A Name        | ¢           | Adresse                               | \$ | Aktion     |
| Großhändler             | Großhändler ( | <u>GmbH</u> | Musterstraße 1, Wien 1090, Österreich |    | Bearbeiten |
| 1 bis 1 von 1 Einträgen |               |             |                                       | Z  | Zurück 1   |
| Neue Ausfuhr anlegen    |               |             |                                       |    |            |

Abbildung 21 - Ausfuhr suchen - kein Treffer

Durch Klick auf "Neue Ausfuhr anlegen" kann eine neue Ausfuhr angelegt werden.

Durch Klick auf den unterstrichenen Namen, kann die Ausfuhr der Trefferliste der Waffe zugeordnet werden. Nachfolgende Seite wird ausgewiesen:

| Schulung, Elfrie<br>Geb.Dat.: 02.03. | ede Karo<br>1952                      | Ausfuhr Suche » Ausfuhr Trefferliste | Ausfuhr Bearbeiten Abb |
|--------------------------------------|---------------------------------------|--------------------------------------|------------------------|
| Ausfuhr Detai                        | 1                                     |                                      |                        |
| Art                                  | Großhändler                           |                                      |                        |
| Name                                 | Großhändler GmbH                      |                                      |                        |
| Adresse                              | Musterstraße 1, Wien 1090, Österreich |                                      |                        |
| Letzte Änderung                      | 23.07.2019 06:45 (ona@bmi.gv.at)      |                                      |                        |
| Ausfuhr Selektierer                  | 1                                     |                                      |                        |

Abbildung 22 - Ausfuhr aus Trefferliste ausgewählt

Durch Klick auf "Ausfuhr bearbeiten" kann die Ausfuhr bearbeitet werden,

Durch Klick auf "Ausfuhr selektieren" wird die erfasste Ausfuhr zur Waffe erfasst. Nachfolgende Seite wird ausgewiesen:

| Schulung, Elfriede Kard<br>Geb.Dat.: 02.03.1952 |                      | Ausfuhr Abschließen Abbrechen |
|-------------------------------------------------|----------------------|-------------------------------|
| Waffenausfuhr                                   |                      |                               |
| Flinten, STEVENS                                |                      |                               |
| Ausfuhr Am                                      | *                    |                               |
| Kategorie                                       | c                    |                               |
| Kaliber 1                                       | Zoll, .22 Long Rifle |                               |
| Herstellernummer 1                              | 121314               |                               |

#### Abbildung 23 - Ausfuhr am Datum erfassen

Durch erfassen vom Datum "Ausfuhr am" und Klick auf "Ausfuhr abschließen" wird die Ausfuhr in ZWR erfasst. Nachfolgende Seite wird ausgewiesen:

| Die Waffe wurde erfolgreich an Großhändler GmbH | GR ausgeführt.       |                                          |                    |                                             |   |  |  |  |
|-------------------------------------------------|----------------------|------------------------------------------|--------------------|---------------------------------------------|---|--|--|--|
| Schulung, Elfriede Karo<br>Geb.Dat.: 02.03.1952 |                      |                                          |                    | Zubehör registrieren Registrierung Kat. C W |   |  |  |  |
|                                                 |                      |                                          |                    |                                             |   |  |  |  |
| Art                                             | Modell               | ≑ Kategorie                              | + Herstellernummer |                                             |   |  |  |  |
| Art     Hersteller/Marke                        | Modell<br>Keine Date | Kategorie<br>en in der Tabelle vorhanden | + Herstellernummer |                                             | ÷ |  |  |  |

Abbildung 24 - Ausfuhr gespeichert

FAQ EU Richtlinie Waffenfachhändler V02 Stand 09.12.2019

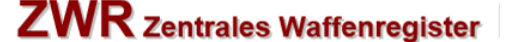

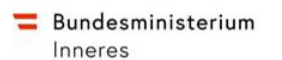

#### 3.3. Ausfuhr Bearbeiten

Die Ausfuhr einer Waffe kann nur im Rahmen der Erfassung einer Ausfuhr in ZWR bearbeitet werden!

Wird bei der Suche der Ausfuhr ein oder mehrere Treffer gefunden, wird nachfolgende Seite ausgewiesen:

| Ausfuhr Trefferliste    |  |                  |  |        |                |                  |  |  |   |            |   |       |
|-------------------------|--|------------------|--|--------|----------------|------------------|--|--|---|------------|---|-------|
| Art                     |  | Name             |  | Adres  | se             |                  |  |  | ÷ | Aktion     |   |       |
| Großhändler             |  | Großhändler GmbH |  | Muster | straße 1, Wien | 1090, Österreich |  |  |   | Bearbeiter | ı |       |
| 1 bis 1 von 1 Einträgen |  |                  |  |        |                |                  |  |  | Z | urück      | 1 | Nächs |
| Neue Ausfuhr anlegen    |  |                  |  |        |                |                  |  |  |   |            |   |       |

Abbildung 25 - Ausfuhr bearbeiten

Durch Klick auf "Bearbeiten" kann eine bestehende Ausfuhr bearbeitet werden. Nachfolgende Seite wird ausgewiesen:

| Schulung, Elfrie<br>Geb.Dat.: 02.03.1 | de Karo <u>Ausfuhr Suche</u> » <u>Ausfuhr Trefferliste</u><br>952 | Abbrechen |
|---------------------------------------|-------------------------------------------------------------------|-----------|
| Ausfuhr Beart                         | beiten                                                            |           |
| Art                                   | * Großhändler V                                                   |           |
| Name                                  | * Großhändler GmbH                                                |           |
| Straße                                | Musterstraße                                                      |           |
| Hnr/Stg/Tür                           | 1                                                                 |           |
| Ort                                   | 1090                                                              |           |
| PLZ                                   | Wien                                                              |           |
| Staat                                 | * Österreich                                                      |           |
| Speichern                             |                                                                   |           |

Abbildung 26 - Ausfuhr aus Trefferliste ausgewählt

Die Daten können wunschgemäß korrigiert werden. Durch Klick auf "Speichern" wird die Herkunft bei dieser Waffe UND bei allen Waffen, welche diese Ausfuhr erfasst haben, angepasst!

| Schulung, Elfriede Karo<br>Geb.Dat.: 02.03.1952 |                                  | Ausfuhr Suche » Ausfuhr Trefferliste | Ausfuhr Bearbeiten Abbrechen |  |
|-------------------------------------------------|----------------------------------|--------------------------------------|------------------------------|--|
| Ausfuhr Detail                                  |                                  |                                      |                              |  |
| Art                                             | Großhändler                      |                                      |                              |  |
| Name                                            | Großhändler GmbH                 |                                      |                              |  |
| Adresse Musterstraße 99, Wien 1090, Österreich  |                                  |                                      |                              |  |
| Letzte Änderung                                 | 23.07.2019 07:33 (ona@bmi.gv.at) |                                      |                              |  |
| Ausfuhr Selektieren                             |                                  |                                      |                              |  |

Abbildung 27 – Ausfuhr bearbeitet

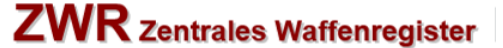

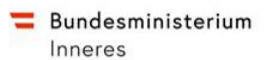

#### 4. Salutwaffe

Salutwaffen sind ehemalige "echte" Schusswaffen, die zum ausschließlichen Abfeuern von Knallpatronen, Gasen oder Flüssigkeiten umgebaut wurden. Sie bleiben in der Kategorie, der sie vor dem Umbau angehört haben.

Eine Salutwaffe kann in ZWR in jeder Kategorie erfasst werden, also in Kategorie A, B, C.

Bei Salutwaffen der Kategorie A/B wird anhand vom Datum "**erworben am**" unterschieden, ob es sich um eine "freie Salutwaffe" oder eine "gezählte Salutwaffe" ("normale" Salutwaffe) handelt. Dies wird mit dem Datum "erworben am" wir folgt unterschieden:

- Kat A/B Salutwaffe VOR dem 14.12.2019 erworben
  - → Kat A/B freie Salutwaffe: die Waffe wird nicht gezählt
- Kat A/B Salutwaffe AB dem 14.12.2019 erworben
   → Kat A/B Salutwaffe wird gezählt
- Kat C Salutwaffe AB und VOR dem 14.12.2019 erworben
  - → Kat C Salutwaffe ist immer eine "freie" Waffe die nicht gezählt wird

Wird eine Salutwaffe in ZWR erfasst, ist das "Hackerl" bei Salutwaffe wie folgt zu erfassen:

| Art              | * | Pistole                |
|------------------|---|------------------------|
| Hersteller/Marke | * | GLOCK Neuer Hersteller |
| Modell           |   | Neuer Vodell           |
| erworben am      | * | 01.01.2019             |
| registriert am   | * | 23.07.2019             |
| §23/2a Waffen    |   | VOT 19                 |
| Salutwaffe       |   |                        |
| Freies Zubehör   |   |                        |
|                  |   |                        |

#### Abbildung 28 - Erfassung Salutwaffe

Waffendaten wie Waffenart, Hersteller, Modell, Kaliber etc.. sind wie gewohnt zu erfassen. Die Salutwaffe wird in Folge in der Waffenübersicht wie folgt als Salutwaffe gekennzeichnet:

| Art                                                         | ✓ Hersteller/Marke | Modell   | Kategorie |
|-------------------------------------------------------------|--------------------|----------|-----------|
| Pistole<br>Erworben am 27.05.2019                           | GLOCK              | 17 C     | В         |
| Pistole<br>Erworben am 09.05.2019<br>Bestätigung ausständig | GLOCK              | 17       | В         |
| Pistole<br>Erworben am 02.04.1975                           | GLOCK              | 17 C     | В         |
| Pistole o freie. Salutw.<br>Erworben am 01.06.2019          | GLOCK              | 17 C     | В         |
| Pistole • Salutw.<br>Erworben am 24.09.2019                 | GLOCK              | 17 Gen 3 | В         |

#### Abbildung 29 - Salutwaffe in Waffenübersicht

Die Kennzeichnung der Salutwaffe wird wie folgt unterschieden:

- Salutwaffe Salutwaffe wird gezählt
- Freie Salutwaffe Salutwaffe wird NICHT gezählt (NUR bei Kat A/B Waffen)

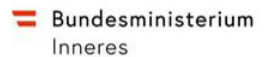

#### 5. EU Deaktivierte Schusswaffe

Schusswaffen der Kat. A, B und C, die nach dem 8. April 2016 nach der EU-DeaktivierungsVO deaktiviert wurden, gelten als Schusswaffen der Kat. C.

Wurden Waffen der Kategorie A, B und C nach dem 8. April 2016 EU deaktiviert, ist die Waffe mit Kategorie C der Waffenart

- EU Deaktivierte Schusswaffe Kat A
- EU Deaktivierte Schusswaffe Kat B
- EU Deaktivierte Schusswaffe Kat C

je nach ursprünglicher Kategorie der Waffe in ZWR zu erfassen bzw. zu bearbeiten.

#### 5.1. NEUE EU Deaktivierte Schusswaffe in ZWR

- Person suchen
- Klick auf "Waffe erfassen"
- Kategorie C
- Art Auswahl je ursprünglicher der Waffe
  - EU deaktivierte Schusswaffe Kat A
  - EU deaktivierte Schusswaffe Kat B
  - EU deaktivierte Schusswaffe Kat C

| Waffensuche für Registrierung |                     |                                   |  |  |
|-------------------------------|---------------------|-----------------------------------|--|--|
|                               | ur regioniorung     |                                   |  |  |
| Kotogorio                     |                     | Buchsen                           |  |  |
| Kalegone                      | C ▼ An              | EU Deaktivierte Schusswaffe Kat R |  |  |
| Hersteller/Marke              |                     | EU Deaktivierte Schusswaffe Kat C |  |  |
|                               |                     | Flinten                           |  |  |
| <b>N</b> 4 1 11               | Alalah Halawa ay 20 | Nava El de dativiante Oslavas     |  |  |

Abbildung 30 - Neue EU deaktivierte Schusswaffe

Datenfelder wie Hersteller/Marke, Modell, Herstellernummer, Kaliber usw. sind wie gewohnt von der ursprünglichen Waffe zu erfassen.

EU deaktivierte Schusswaffen werden somit gezählt, benötigen jedoch keinen Waffenplatz.

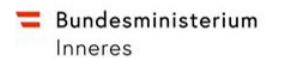

#### 5.2. Bestehende Schusswaffe auf EU Deaktivierte Schusswaffe ändern – ab 8.4.2016

Eine in ZWR bereits erfasste Schusswaffe kann wie folgt als EU Deaktivierte Schusswaffe geändert werden:

- Waffe suchen
- Anklicken vom Button "Bearbeiten"

Nachfolgende Bildschirmseite wird ausgewiesen:

| Waffe bearbeiten - Registrierungsnr. 1767091<br>Pistole GLOCK 17 C |                          |                                    |  |  |
|--------------------------------------------------------------------|--------------------------|------------------------------------|--|--|
| Kategorie                                                          | * B 🗸                    | 23/2a Waffen vor 1871 🗆 vor 1900 🗆 |  |  |
| Art                                                                | * Pistole V Si           | alutwaffe                          |  |  |
|                                                                    | FI                       | reies Zubehör                      |  |  |
| Hersteller/Marke                                                   | * GLOCK Neuer Hersteller |                                    |  |  |
| Modell                                                             | 17 C Neues Modell        |                                    |  |  |
| erworben am                                                        | * 27.05.2019             |                                    |  |  |
| registriert am                                                     | * 27.05.2019             |                                    |  |  |
| Kaliber                                                            |                          |                                    |  |  |

#### Abbildung 31 - registrierte Waffe bearbeiten

Nachfolgende Änderungen sind erforderlich:

- Kategorie C
- Art Auswahl je ursprünglicher er Waffe
  - EU deaktivierte Schusswaffe Kat A
  - EU deaktivierte Schusswaffe Kat B
  - EU deaktivierte Schusswaffe Kat C
- Begründung Eine Begründung ist zu erfassen

| Kategorie        | * C •                                                                             |            |
|------------------|-----------------------------------------------------------------------------------|------------|
| Art              | *                                                                                 | Salutwaffe |
| Hersteller/Marke | Büchsen<br>* EU Deaktivierte Schusswaffe Kat A                                    |            |
| Modell           | EU Deaktivierte Schusswaffe Kat B<br>EU Deaktivierte Schusswaffe Kat C<br>Flinten | dell       |

Aus der Auswahlliste der Waffenart ist "EU Deaktivierte Schusswaffe …" auszuwählen.

Nach erfolgreicher Anpassung der Waffendaten und Klick auf "Speichern" wird die Waffe in ZWR erfasst.

EU deaktivierte Schusswaffen werden somit gezählt, benötigen jedoch keinen Waffenplatz.

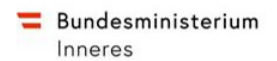

#### 6. Waffe vor 1871 bzw. erzeugt vor 1900

Schusswaffen der Kategorie B können als nicht zählende Waffe durch Klick auf "Waffe vor 1871" bzw. "erzeugt vor 1900" in ZWR erfasst werden.

| Waffe bearbeiten<br>Pistole GLOCK 17 | - Reg<br>' C | istrierungsnr. 1767091                     |            |                |                |           |
|--------------------------------------|--------------|--------------------------------------------|------------|----------------|----------------|-----------|
| Kategorie                            | *            | В ∨                                        |            |                | vor 1871 🗆 🛛 v | or 1900 🗆 |
| Art                                  | *            |                                            |            | Salutwaffe     |                |           |
|                                      |              | FW**<br>Gehäuse                            |            | Freies Zubehör |                |           |
| Hersteller/Marke                     | *            | Gewehr**<br>Halbautomat**                  | Hersteller |                |                |           |
| Modell                               |              | Langwaffe Halbautomat**<br>Modell vor 1900 | es Modell  |                |                |           |
| erworben am                          | *            | Pistole<br>Pistole/Revolver Mod. vor 1871  |            |                |                |           |
| registriert am                       | *            | Rahmen<br>Repetierflinten                  |            |                |                |           |
| Kaliber                              |              | Revolver<br>Selbstladegewehr               |            |                |                |           |
| Kaliber 1                            | n            | UNBEKANNT**<br>Verschluss                  | eiten      |                |                |           |
| Herstellernummern                    |              | Wechsellauf<br>Wechselsvstem               |            |                |                |           |
| Herstellernummer 1                   | *            | Wechseltrommel                             | ernummer   | 2              |                | ]         |
| Herstellernummer 3                   |              | Herste                                     | liernummer | 4              |                | ]         |

Abbildung 32 - Waffe vor 1871 bzw. erzeugt vor 1900

Durch Auswahl der entsprechenden Waffenart "Pistole/Revolver vor 1871 wird das Hackerl bei "§ 23/2a Waffe vor 1871" automatisch gesetzt.

Durch Auswahl der entsprechenden Waffenart "erzeugt vor 1900 wird das Hackerl bei "§ 23/2a vor 1900" automatisch gesetzt.

Das Hackerl "vor 1871" bzw. "vor 1900" kann vom Sachbearbeiter auch bei jeder Waffenart gesetzt werden.

Achtung:

Waffen mit Hackerl "vor 1871" bzw. "vor 1900" werden nicht gezählt und zählen als freie Kategorie B Waffe.

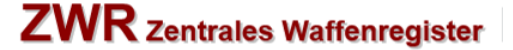

#### 7. Waffenzubehör

Mit 14.12.2019 wird Waffenzubehör als Waffe in ZWR geführt.

Die Unterscheidung ob es sich um eine Waffe oder ein Zubehör handelt, wird anhand der Waffenart automatisch ermittelt.

Zusätzlich wird in freies Zubehör (=doppelte Anzahl der bewilligten Waffen) und zusätzlich bewilligtes Zubehör (=zusätzlich mit Waffenbesitzkarte/Waffenpass bewilligt) unterschieden.

Diese Unterscheidung hat jedoch keinen Einfluss auf einzelne Waffen – es wird lediglich die Gesamtanzahl (wie bei Waffen) gezählt.

Waffenzubehör, welches bereits vor dem 14.12.2019 in ZWR erfasst war, wird als Waffenzubehör migriert.

#### 7.1. Button "Kat B Zubehör erfassen"

Der Button "Kat. B Zubehör erfassen" scheint nicht mehr auf, Zubehör wird immer "als Waffe erfasst"

#### 7.2. freies Zubehör Kategorie A & B

Zubehör der Kategorie A/B ist in der doppelten Anzahl der bewilligten Waffen frei. Der Bürger kann daher die doppelte Anzahl der bewilligten Waffen wie folgt frei besitzen:

- Kategorie A § 17/1 Ziffer 1
- Kategorie A § 17/1 Ziffer 2
- Kategorie A § 17/1 Ziffer 3
- Kategorie A § 17/1 Ziffer 7
- Kategorie A § 17/1 Ziffer 8
- Kategorie A § 17/1 Ziffer 11
- Kategorie B

Seitens ZWR wird daher die Zählung vom freien Zubehör wie folgt ermittelt:

| Kategorie A § 17/1 Ziffer 1 | Bewilligte Waffen: 2 ergibt 4 freie<br>NUR Zubehör mit Waffenart: Zubehör § 17/Z. 1 Gehäuse,<br>Zubehör § 17/Z. 1 Rahmen, Zubehör § 17/Z. 1 Trommel,<br>Zubehör § 17/Z. 1 Verschluss, Zubehör § 17/Z. 1 Wechsellauf<br>oder Zubehör § 17/Z. 1 Wechselsystem |
|-----------------------------|----------------------------------------------------------------------------------------------------|
| Kategorie B                 | Bewilligte Waffen: 2 ergibt 4 freie Zubehöre<br>Waffenart: Verschluss, Wechsellauf, Wechselsystem,<br>Wechseltrommel <u>oder</u> Zubehör                                                                                                    |

#### 7.3. zusätzlich bewilligtes Zubehör Kategorie A & B

Zubehör der Kategorie A/B, welches **zusätzlich zum freien** Zubehör bewilligt wird, ist durch Ausstellung von Waffenbesitzkarte bzw. Waffenpass zu bewilligen.

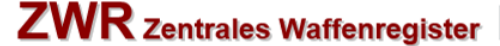

Die Bewilligung für zusätzlich bewilligtes Zubehör ist erforderlich, wenn die doppelte Anzahl der bewilligten Kat A Ziffer x Waffen bzw. doppelte Anzahl der Kategorie B Waffen überschritten wird.

#### 7.4. Kategorie A Waffenzubehör - ab 14.12.2019

**=** Bundesministerium

Inneres

Nachfolgende Waffenarten der Kategorie A werden von ZWR als Zubehör geführt:

Zubehör § 17/Z. 1 Gehäuse Zubehör § 17/Z. 1 Rahmen Zubehör § 17/Z. 1 Trommel Zubehör § 17/Z. 1 Verschluss Zubehör § 17/Z. 1 Wechsellauf Zubehör § 17/Z. 1 Wechselsystem Zubehör § 17/Z. 2 Gehäuse Zubehör § 17/Z. 2 Rahmen Zubehör § 17/Z. 2 Trommel Zubehör § 17/Z. 2 Verschluss Zubehör § 17/Z. 2 Wechsellauf Zubehör § 17/Z. 2 Wechselsystem Zubehör § 17/Z. 3 Gehäuse Zubehör § 17/Z. 3 Rahmen Zubehör § 17/Z. 3 Trommel Zubehör § 17/Z. 3 Verschluss Zubehör § 17/Z. 3 Wechsellauf Zubehör § 17/Z. 3 Wechselsystem Zubehör § 17/Z. 4 Gehäuse Zubehör § 17/Z. 4 Rahmen Zubehör § 17/Z. 4 Trommel Zubehör § 17/Z. 4 Verschluss Zubehör § 17/Z. 4 Wechsellauf Zubehör § 17/Z. 4 Wechselsystem Zubehör § 17/Z. 7 Gehäuse Zubehör § 17/Z. 7 Rahmen Zubehör § 17/Z. 7 Trommel Zubehör § 17/Z. 7 Verschluss Zubehör § 17/Z. 7 Wechsellauf Zubehör § 17/Z. 7 Wechselsystem Zubehör § 17/Z. 8 Gehäuse Zubehör § 17/Z. 8 Rahmen Zubehör § 17/Z. 8 Trommel Zubehör § 17/Z. 8 Verschluss Zubehör § 17/Z. 8 Wechsellauf Zubehör § 17/Z. 8 Wechselsystem Zubehör § 17/Z.11 Gehäuse Zubehör § 17/Z.11 Rahmen Zubehör § 17/Z.11 Trommel Zubehör § 17/Z.11 Verschluss Zubehör § 17/Z.11 Wechsellauf Zubehör § 17/Z.11 Wechselsystem FAQ EU Richtlinie Waffenfachhändler V02 Stand 09.12.2019

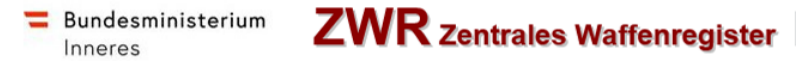

Wird eine der oben angeführten Waffenarten in ZWR ausgewählt, wird automatisch bei Klick auf "Speichern" ein Hackerl bei "Zubehör" gesetzt:

| Schulung, Elfriede Karo<br>Geb.Dat.: 02.03.1952 Akt: | § 17/2.1 Clausaudonia Kui2<br>§ 17/2.2 Schusswaffe schnell zerlegbar<br>§ 17/2.3 Flinte kurz<br>§ 17/2.4 Pumpgun (Vorderschaftsrepetierflinte)<br>§ 17/2 5 Schalldampfer |             | Speichern Abbrechen |
|------------------------------------------------------|----------------------------------------------------------------------------------------------------|-------------|---------------------|
| Waffe bearbeiten - Reg<br>Zubehör § 17/Z. 1 Geh      | § 17/Z.6 verbotene Hiebwaffen<br>§ 17/Z.7 FFW +20 Magazin<br>§ 17/Z.8 Halbautomat +10 Magazin<br>§ 17/Z.9 +20 Magazin                                                    |             |                     |
| Kategorie *                                          | Kriegsmaterial<br>Verbotene Waffe**                                                                                                    |             |                     |
| Art                                                  | Zubehör § 17/Z. 1 Gehäuse                                                                                                    | utwaffe     |                     |
| Hersteller/Marke *                                   | Zubehör § 17/Z. 1 Rahmen<br>Zubehör § 17/Z. 1 Trommel<br>Zubehör § 17/Z. 1 Verschluss<br>Zubehör § 17/Z. 1 Wechsellauf<br>Zubehör § 17/Z. 1 Wechselsystem                | ies Zubehör | r 🗹                 |
| modell                                               | Abbildung 33 - Auswahl Wat                                                                                                    | ffenart "2  | Zubehör § 17/ Z"    |

Durch Klick auf Speichern wird das Zubehör mit der Bezeichnung "freies Zubehör" geführt:

| Waffendetail - Registrierungsnr. 1766393<br>Zubehör § 17/Z. 1 Gehäuse, MAUSER 98 |                                                          |                        |  |  |  |
|----------------------------------------------------------------------------------|----------------------------------------------------------|------------------------|--|--|--|
| Kategorie<br>erworben am<br>registriert am                                       | A<br>17.01.2019<br>06.01.2014                            | freies Zubehör         |  |  |  |
| Aktueller Status                                                                 | Aktiv seit 22.05.1998 Status änderr<br>Historie anzeigen |                        |  |  |  |
| Schengen-Information                                                             |                                                          |                        |  |  |  |
| Waffenbesitz                                                                     | Waffenbesitzhistorie ändern                              |                        |  |  |  |
| Kaliber 1                                                                        | metrisch, 7,65 x 53 Arg.                                 |                        |  |  |  |
| Horstollornummor 1                                                               | Abbildung 34 – Hi                                        | nweis – freies Zubehör |  |  |  |

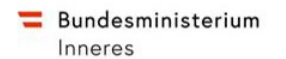

#### 7.5. Kategorie B Waffenzubehör - ab 14.12.2019

Nachfolgende Waffenarten der Kategorie B werden von ZWR als Zubehör geführt:

- Verschluss
- Wechsellauf
- Wechselsystem
- Wechseltrommel

Wird eine der oben angeführten Waffenarten in ZWR ausgewählt, wird automatisch bei Klick auf "Speichern" ein Hackerl bei "Zubehör" gesetzt:

| Schulung, Elfriede Karo<br>Geb.Dat.: 02.03.1952 Ak | Langwaffe Halbautomat**<br>Pistole<br>Pistole/Revolver Mod. vor 1871<br>Pistole/Revolver Mod. vor 1900 |            |                                               |                                                                                                    |
|----------------------------------------------------|----------------------------------------------------------------------------------------------------|------------|-----------------------------------------------|----------------------------------------------------------------------------------------------------|
| Waffe bearbeiten - Re<br>Wechsellauf UNBEKA        | Rahmen<br>Repetierflinten<br>Revolver<br>Selbstadegewehr                                               |            |                                               |                                                                                                    |
| Kategorie                                          | UNBEKANNT**<br>Verschluss<br>Wechsellauf<br>Wechselsystem<br>Wechseltrommel                            |            | §23/2a Waffen<br>Salutwaffe<br>Freies Zubehör | vor 1871  vor 1900  vor 1871  vor 1900  vor 1900  vor 19 |
| Hersteller/Marke                                   | Zubehör                                                                                                | Hersteller |                                               |                                                                                                    |

Abbildung 35 - Auswahl Waffenart Kategorie B Zubehör

Durch Klick auf Speichern wird das Zubehör mit der Bezeichnung "freies Zubehör" geführt:

| Waffendetail - Registrierungsnr. 1783081<br>Wechsellauf, UNBEKANNT |                                                       |               |  |
|--------------------------------------------------------------------|-------------------------------------------------------|---------------|--|
| Kategorie<br>erworben am                                           | B<br>18.06.2019                                       |               |  |
| registriert am                                                     | 18.06.2019                                            | freies Zubehč |  |
| Aktueller Status                                                   | Aktiv seit 18.06.2019 Status ändern Historie anzeigen |               |  |
| Schengen-Information                                               |                                                       |               |  |
| Waffenbesitz                                                       | Waffenbesitzhistorie ändern                           |               |  |
| Kaliber 1                                                          | metrisch, 10 mm Mauser C 86<br>Teat                   |               |  |

Abbildung 36 - Hinweis – freies Zubehör

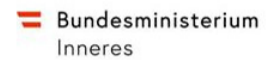

#### 7.6. Änderung freies Zubehör auf zählende Waffe

Wenn die Anzahl vom freien Zubehör ausgelastet ist und noch ein Waffenplatz verfügbar, kann das automatische Zubehörhackerl vom Sachbearbeiter entfernt werden. Das Zubehör wird dann als Waffe gezählt

| Waffe bearbeiten<br>Zubehör § 17/Z. | i - Registrierungsnr. 1766393<br>I Gehäuse MAUSER 98 |                |  |
|-------------------------------------|------------------------------------------------------|----------------|--|
| Kategorie                           | * A 🗸                                                |                |  |
| Art                                 | * Zubehör § 17/Z ✓                                   | Salutwaffe     |  |
|                                     |                                                      | Freies Zubehör |  |
| Hersteller/Marke                    | * MAUSER Neuer Hersteller                            |                |  |
| Modell                              | 98 Neues Modell                                      |                |  |
| erworben am                         | * 17.01.2019                                         |                |  |
| registriert am                      | * 06.01.2014                                         |                |  |
| Kaliber                             |                                                      |                |  |
| Kaliber 1                           | metrisch 7,65 x 53 Arg. Bearbeiten                   |                |  |

Abbildung 37 - Zubehörhackerl entfernen

Die Information "freies Zubehör" wird entfernt, das Zubehör mit Zubehörwaffenart zählt ab sofort als Waffe.

#### 7.7. Migration Kat. B Zubehör

Zubehör der Kategorie B, welches bereits vor dem 14.12.2019 in ZWR erfasst war, wird ab dem 14.12.2019 nicht mehr als Zubehör zu einer Waffe sondern als Waffenzubehör migriert. Das Migrierte Zubehör wird mit nachfolgenden Daten in ZWR ausgeführt:

- Kategorie:
- Waffenart: Verschluss
   Wechsellauf

В

- Wechselsystem Wechseltrommel
- Waffenhersteller Unbekannt (war in ZWR vor dem 14.12.2019 nicht vorhanden!)
- Waffenmodell Leer (war in ZWR vor dem 14.12.2019 nicht vorhanden!)
- Erworben am Datum vom migrierten Zubehör
- Registriert am Datum der ursprünglichen Zubehörzuordnung
- Aktueller Status aktiv (sofern es zuvor aktiv war)
  - inaktiv (sofern es zuvor inaktiv war)
- Kaliber 1 Kaliber vom migrierten Zubehör

Das migrierte neue Waffenzubehör wird wie folgt ausgewiesen:

| trierungsnr. 1783071<br>NBEKANNT    |                                                                                                    |
|-------------------------------------|----------------------------------------------------------------------------------------------------|
| B<br>05.04.2019                     |                                                                                                    |
| 01.04.2019                          | freies Zubehör                                                                                                    |
| Aktiv seit 05.04.2019 Status ändern |                                                                                                    |
| Historie anzeigen                   |                                                                                                    |
| -                                   |                                                                                                    |
| Waffenbesitzhistorie ändern         |                                                                                                    |
| metrisch, 10 mm Mauser kurz<br>0000 |                                                                                                    |
|                                     | B<br>05.04.2019<br>01.04.2019<br>Aktiv seit 05.04.2019 Status ändern<br>Historie anzeigen<br><br>Waffenbesitzhistorie ändern<br>metrisch, 10 mm Mauser kurz<br>0000 |

💳 Bundesministerium

Inneres

#### Abbildung 38 - migriertes Kat B Zubehör

Durch Klick auf "Historisches B Zubehör" erhält den Status "Zubehör migriert" und kann in der Waffenliste unter "ursprüngliche" Kategorie B Waffenzubehör eingesehen werden:

| Kategorie B Zubehör           | Kaliber                    | Waffe                           | Gültig von | Gült |
|-------------------------------|----------------------------|---------------------------------|------------|------|
| Trommel, 12312313             | metrisch 10 mm Mauser C 86 |                                 | 01.04.2019 | 02.  |
| Trommel                       | metrisch 10 mm Mauser kurz | Pistole, GLOCK 17 C, 3123156468 | 05.04.2019 |      |
| Trommel, 154654687            | metrisch 10 mm Gasser      |                                 | 22.05.2019 |      |
| Lauf, Test                    | metrisch 10 mm Mauser C 86 |                                 | 18.06.2019 |      |
| Historiashos R Zubahör aushla | ndan                       |                                 |            |      |

#### Abbildung 39 - Historisches B Zubehör

Achtung: Historisches B Zubehör kann nicht mehr geändert werden. Änderungen sind nur noch bei der zugehörigen Waffe als Zubehör möglich!

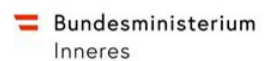

#### 8. Magazine

- A) Folgende Vorgangsweise ist bei der Erfassung von "großen" Magazinen vorzunehmen:
- 1. <u>Es wird eine Schusswaffe und ein passendes großes Magazin zugleich verkauft</u> (z.B Glock 17 samt 33-Magazin)
- > Zuerst auf WBK oder Waffenpass nachsehen, ob Berechtigung gemäß § 17/1/7 vorliegt
- > dann ist die Glock 17 im ZWR als "§ 17/1/7 FFW + 20 Magazin" zu erfassen
- > anschließend ist das Magazin im ZWR als "§ 17/1/7 passendes Magazin > 20" zu erfassen
- 2. Es wird nur ein großes Magazin verkauft (z.B. 33-Magazin für Glock)
- Wird dieses Magazin aufgrund einer Berechtigung gem. § 17/1/9 erworben (auf WBK oder Waffenpass nachsehen), dann ist das Magazin im ZWR als "§ 17/1/9 + 20 Magazin" zu erfassen
- Wird dieses Magazin aufgrund einer Berechtigung gem. § 17/1/7 erworben (auf WBK oder Waffenpass nachsehen), dann ist das Magazin im ZWR als "§ 17/1/7 passendes Magazin > 20" zu erfassen

Die Vorgangsweise gilt für halbautomatische Schusswaffen gem. § 17/1/8 gleichermaßen.

Magazine werden wie Waffen erfasst, bei der Waffenart ist das entsprechende Magazin aus der Liste auszuwählen:

- Person suchen
- Klick auf "Waffe erfassen"
- Kategorie A
- Art

| 0<br>0 | § 17/1/9 +20 Magazin<br>§ 17/1/10 +10 Magazin | wird gezählt<br>wird gezählt |
|--------|-----------------------------------------------|------------------------------|
| 0      | § 17/1/2 passendes Magazin >10                | wird NICHT gezählt           |
| 0      | § 17/1/2 passendes Magazin >20                | wird NICHT gezählt           |
| 0      | § 17/1/3 passendes Magazin >10                | wird NICHT gezählt           |
| 0      | § 17/1/3 passendes Magazin >20                | wird NICHT gezählt           |
| 0      | § 17/1/7 passendes Magazin >10                | wird NICHT gezählt           |
| 0      | § 17/1/7 passendes Magazin >20                | wird NICHT gezählt           |
| 0      | § 17/1/8 passendes Magazin >10                | wird NICHT gezählt           |
| 0      | § 17/1/8 passendes Magazin >20                | wird NICHT gezählt           |
| 0      | § 17/1/11 passendes Magazin >10               | wird NICHT gezählt           |
|        |                                               | 0                            |

§ 17/1/11 passendes Magazin >20 wird NICHT gezählt

Datenfelder wie Hersteller/Marke, Modell, Herstellernummer, Kaliber usw. sind wie gewohnt von der ursprünglichen Waffe zu erfassen.

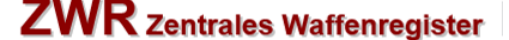

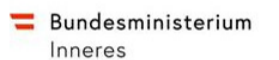

#### 8.1. Magazin duplizieren

Magazine mit der Herstellernummer 0000 können bis zu maximal 99 Mal dupliziert werden.

Das Duplizieren vom Magazin muss UNMITTELBAR NACH DER ERSTERFASSUNG vom Magazin durch Klick auch "Magazin duplizieren" durchgeführt werden. Nachfolgende Bildschirmseite wird ausgewiesen:

| 01.2019 Status ändern | Zubehör duplizieren                                      |
|-----------------------|----------------------------------------------------------|
| istorie ändern        | § 17/Z.10 +10 Magazin, SMITH & WESSON Anzahl Duplikate * |
| mm Mauser kurz        | Duplizieren Abbrechen                                    |

Abbildung 40 - Magazin duplizieren

Im Feld "Anzahl der Duplikate" ist die gewünschte Anzahl der Duplizierungen zu erfassen. Durch Klick auf "Duplizieren" wird das Duplizieren vom Magazin und Bestätigung durch Klick auf "OK" gestartet.

Beispiel: Der Bürger besitzt 20 Magazine, 1 wurde bereits erfasst = Anzahl der Duplikate: 19

Das Duplizieren kann einige Minuten dauern. Nachfolgende Bildschirmseite wird ausgewiesen:

Fortschritt Magazin Duplizieren

Wenn das Duplizieren beendet ist, wird nachfolgende Information ausgewiesen:

Es wurden 99 neue Waffe(n) und Waffenbesitz(e) für [§ 17/1/2 passendes Magazin >20, SMITH & WESSON ] erzeugt.

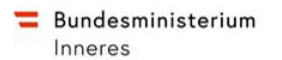

#### 9. Rückerfassung Kat C Büchsen/Flinten/Zubehör

Die Rückerfassung von Kategorie C Flinten und auch Büchsen kann in ZWR (unverändert) mit dem Button "Waffe erfassen" durchgeführt werden. Die Vorgehensweise ist wie folgt:

#### • Frage an den Bürger seit wann dieser die Kat.C-Waffe besitzt:

- Bürger besitzt (kauft) die Waffe AB dem 14.12.2019 und die Waffe ist in ZWR noch nicht registriert → "normale" Registrierung siehe Pkt. 2
- Bürger besitzt die Waffe bereits VOR dem 14.12.2019 und Kat. C-Waffe ist in ZWR noch nicht erfasst → folgende Vorgansweise
- o Ausweisdaten erfassen
- Personen suchen bzw. neu anlegen
- o Klick auf Registerkarte "Waffen"
- Klick auf den Button "Registrierung Kat C"

| Personendaten | Schulung, Josef      |                     |                     |                                                       |
|---------------|----------------------|---------------------|---------------------|-------------------------------------------------------|
| Waffen        | Geb.Dat.: 05.08.1948 |                     |                     | Registrierung Kat. C Waffenverkauf                    |
|               |                      |                     |                     | Waffe/Bestandteil Kategorie C für Person registrieren |
|               |                      |                     |                     | Filtern                                               |
|               | A.a.                 | A Deserve Residence | A Martin A Matanala | A Handallamanna A                                     |

- Eingabe der Suchparameter (Kategorie und Herstellernummer)
- o Klick auf "suchen"

| Waffensuche für Registrierung Kat. C |  |
|--------------------------------------|--|
| Kategorie C V Art V Begründung V     |  |
| Horstollor/Marko Neuer Henshiller    |  |
| Modell Neues Modell                  |  |
| Herstellernummer 6445648976458464    |  |
| Registrierungsnummer                 |  |
| Vorname Name Wildcards (*) erlaubt   |  |
| Geburtsdatum 0                       |  |
| Sichen                               |  |
|                                      |  |

• Wird KEINE Waffe gefunden, Klick auf "Waffe erfassen" (wie bisher!)

| Personendaten | Für die angegebenen Such                | Für die angegebenen Suchparameter wurde nichts gefunden. |        |  |
|---------------|-----------------------------------------|----------------------------------------------------------|--------|--|
| Waffen        | Schulung, Josef<br>Geb.Dat.: 05.08.1948 |                                                          | lurück |  |
|               | Waffensuche für Registrierung Kat. C    |                                                          |        |  |
|               | Kategorie                               | OV Art Begründung V                                      |        |  |
|               | Hersteller/Marke                        | Neuer Hensteller                                         |        |  |
|               | Modell                                  | Neues Modell                                             |        |  |
|               | Herstellernummer                        | 6445648976456464                                         |        |  |
|               | Registrierungsnummer                    |                                                          |        |  |
|               | Vorname                                 | Name Wildcards (*) erlaubt                               |        |  |
|               | Geburtsdatum                            |                                                          |        |  |
|               | Suchen                                  |                                                          |        |  |
|               | Waffe mit Herkunft erfassen             | Waffe erfassen                                           |        |  |

 Im Feld "erworben am" ist das Datum der Rückerfassung (also VOR dem 14.12.2019) zu erfassen:

| Kategorie        | с                  |            |  |
|------------------|--------------------|------------|--|
| Art              | * Büchsen V        | Salutwaffe |  |
| Hersteller/Marke | * Neuer Hersteller |            |  |
| Modell           | Neues Modell       |            |  |
| erworben am      | *                  |            |  |
| registriert am   | * 09.12.2019       |            |  |

• Die Registrierung ist wie gewohnt abzuschließen!